## Format Hard Drive

Note this will erase all data from the hard drive of the machine

- 1. Power on the Reflex
- 2. Scroll to  $\mathbf{\nabla}$  Utilities and press
- 3. Scroll **U** to Format Hard Drive and press
- 4. All Stored Data will be erased press enter to continue will scroll across screen press
- 5. The Reflex display processing please wait.
- 6. When the process completes there will be a beep and the display will show Hard Drive format Complete! for a moment

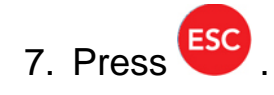